## Mac Outlook - Lab Signup Calendar

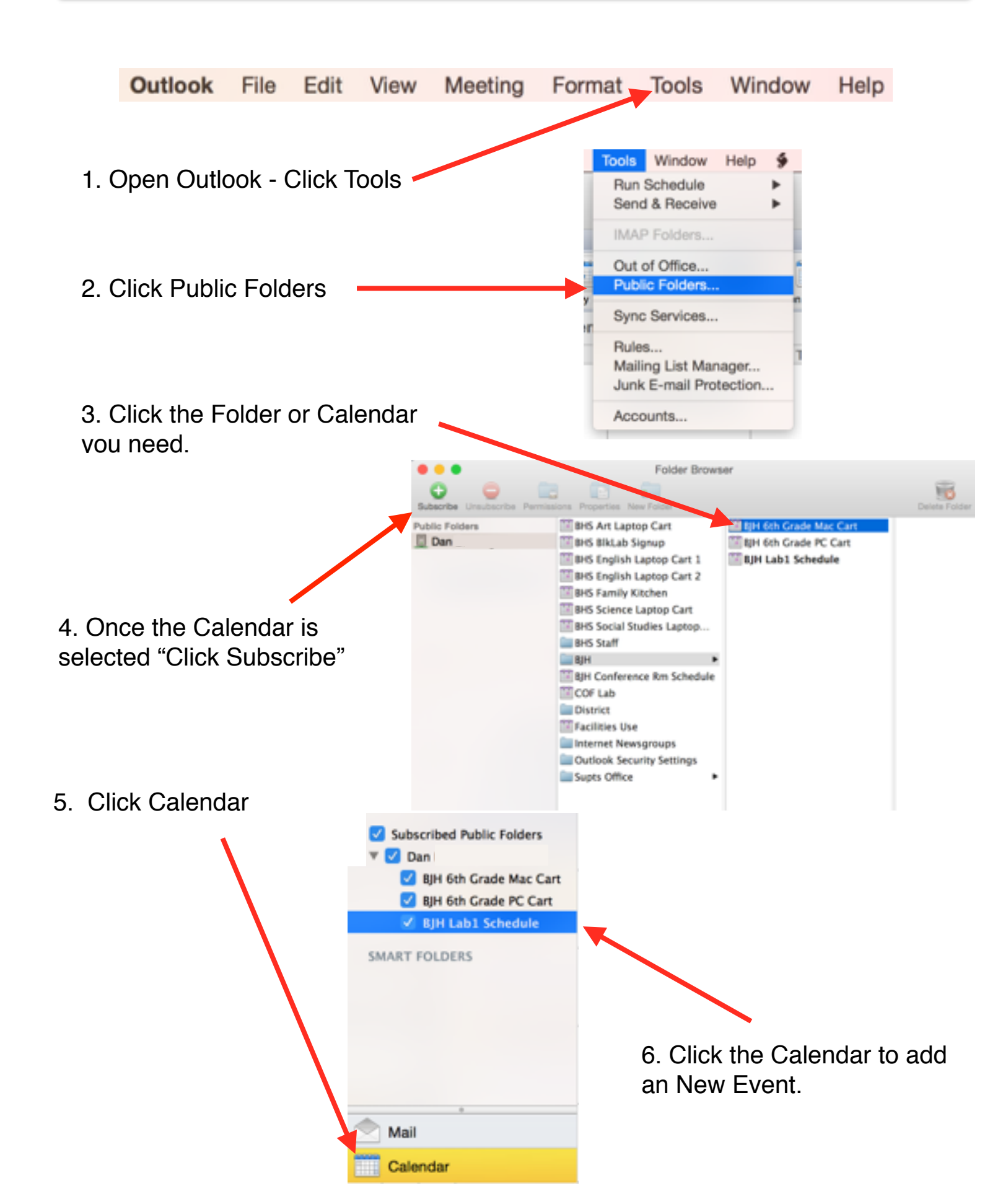